# Version 2.0.2 – mise à jour Brailliant BI X et Mantis Q40

Nous introduisons la dernière mise à jour de KeySoft Lite: Amélioration de la connectivité des afficheurs braille Brailliant BI X et Mantis Q40!

Notre engagement à améliorer l'expérience des utilisateurs nous pousse constamment à innover et à affiner nos produits. En réponse aux commentaires de nos clients, nous sommes ravis d'introduire une méthode plus transparente et plus facile pour connecter votre afficheur braille à votre ordinateur hôte.

# Plug and Play sur USB

L'époque où il fallait passer par plusieurs étapes pour établir une connexion via USB est révolue. Grâce aux idées de notre communauté d'utilisateurs dévoués, nous avons réimaginé le processus de connectivité pour qu'il soit fiable, transparent et intuitif.

## L'évolution de la connectivité

Demande d'ouverture de connexion USB: Lors d'une précédente mise à jour, nous avons introduit la fonction "Demander l'ouverture de la connexion USB". Chaque fois que vous branchiez votre câble USB à votre ordinateur, vous étiez invité à confirmer la connexion à votre périphérique hôte. Il s'agissait là de notre première étape vers la simplification de la connectivité.

Introduction de l'option "Toujours": En nous appuyant sur cette base, nous sommes ravis d'introduire le niveau de commodité suivant: l'option "Toujours". Grâce à cette amélioration de connectivité, votre travail devient plus fluide que jamais. Lorsque vous sélectionnez l'option "Toujours connecté", votre afficheur braille s'occupe du reste.

#### Une connectivité transparente au bout des doigts

Vous branchez votre câble USB et, sans aucune étape supplémentaire, votre afficheur braille établit sans effort une connexion avec votre appareil hôte. C'est aussi simple que cela. Il n'y a plus d'attente ni d'invites - juste une connexion transparente qui s'intègre instantanément à votre lecteur d'écran.

Chez HumanWare, nous nous efforçons de mettre la technologie à votre service, et non l'inverse. La mise à jour Plug and Play sur USB témoigne de notre engagement à transformer la façon dont vous interagissez avec votre afficheur braille.

Découvrez l'avenir de la connectivité sans effort. Mettez-le à jour maintenant et élevez votre expérience braille à de nouveaux sommets.

#### Cliquez ici pour visionner le tutoriel vidéol

# Découvrez la recherche instantanée de WiFi au bout des doigts

Nous avons propulsé la connectivité à un tout autre niveau et nous sommes ravis de présenter un raccourci qui rend la connexion WiFi encore plus facile.

Accès simplifié au WiFi: Nous comprenons l'importance de rester connecté, et c'est pourquoi nous avons fait de l'accès aux réseaux WiFi un jeu d'enfant. Où que vous soyez, une simple pression sur **Backspace + Enter + S** sur votre Brailliant BI X ou **FN+F10** sur votre Mantis Q40 vous permet d'accéder directement à la recherche WiFi.

Disposition du clavier UK Qwerty (Mantis Q40 uniquement)

Plus besoin de s'adapter à un clavier différent. Nous sommes heureux d'annoncer l'introduction d'une option de clavier QWERTY britannique, destinée à ceux qui préfèrent la familiarité d'un clavier britannique. Consultez les notes de version pour en savoir plus.

## Un grand merci à tous ceux qui nous ont fait part de leurs commentaires!

#### Cliquez ici pour les notes de version complètes (link to be added once the .doc is on the website)

Cette version inclut des améliorations, des localisations et des correctifs provenant directement des utilisateurs des séries Brailliant BI X et Mantis Q40. Nous apprécions tous ceux qui nous écrivent pour nous faire part de leurs suggestions ou de leurs rapports de bogues, ce qui nous aide à continuer à nous améliorer.

#### Comment mettre à jour mon appareil ?

Lorsqu'ils sont connectés au WiFi, les appareils Brailliant BI X et Mantis Q40 verront une notification indiquant qu'une mise à jour du système est disponible. Il suffit d'appuyer sur ENTER pour accuser réception de la notification et de sélectionner OK pour télécharger la mise à jour. Si la notification n'apparaît pas, suivez les étapes suivantes:

- 1. Assurez-vous que vous êtes connecté au réseau WiFi
- Dans le menu principal, appuyez sur Espace avec O pour accéder au menu des options.
- 3. Appuyez ensuite sur "s" pour la mise à jour du logiciel, puis sur ENTER.
- 4. Appuyez sur "C" pour vérifier la mise à jour et appuyez sur ENTER.

Profitez de la nouvelle mise à jour!